# Guida alla configurazione e alla risoluzione dei problemi del router Cisco DSL - Risoluzione dei problemi PPPoA

## Sommario

Introduzione Prerequisiti Requisiti Componenti usati Convenzioni Problemi del Laver 1 Sul pannello anteriore del router Cisco DSL, la spia di rilevamento della portante (CD) è accesa o spenta? L'ISP utilizza un DSLAM che supporta il chipset Alcatel? La porta DSL sul retro del router Cisco DSL è collegata al connettore jack a parete DSL? L'interfaccia ATM è nello stato disattivato a livello amministrativo? Il pin-out del cavo è corretto? Se si utilizza un Cisco 827 come DSL Customer Premises Equipment (CPE), si dispone dell'alimentatore corretto per il Cisco 827? La modalità operativa DSL è corretta? Il test o il provisioning del circuito è stato eseguito correttamente? Problemi del Laver 2 Si dispone dei valori VPI/VCI (Permanent Virtual Circuit) corretti? Si ricevono dati dall'ISP? II PPP sta negoziando correttamente? Come posso sapere se il nome utente e la password del protocollo PAP sono corretti? Come posso sapere se il nome utente e la password del protocollo CHAP sono corretti? Come posso sapere quando l'autenticazione PPP è stata eseguita correttamente? Informazioni correlate

# **Introduzione**

I motivi per cui la connessione DSL (Digital Subscriber Line) potrebbe non funzionare correttamente sono numerosi. Lo scopo di questo documento è isolare la causa del guasto e ripararla. Il primo passaggio della procedura di risoluzione dei problemi consiste nel determinare il livello di errore del servizio ADSL (Asynchronous Digital Subscriber Line). L'errore può verificarsi su tre livelli.

 Layer 1 - Connettività fisica DSL al DSLAM (Digital Subscriber Line Access Multiplexer) dell'ISP

- Layer 2.1 Connettività ATM
- Layer 2.2 Protocollo PPPoA (Point-to-Point over ATM), PPPoE (Point-to-Point over Ethernet), Bridging RFC1483 o routing RFC1483
- Layer 3 IP

Il modo più semplice per determinare il livello da cui iniziare a risolvere i problemi è tramite il comando **show ip interface brief**. L'output di questo comando varia leggermente in base alla configurazione.

| 827-ESC# <b>show</b> | ip interface | brief |        |        |          |
|----------------------|--------------|-------|--------|--------|----------|
| Interface            | IP-Address   | OK?   | Method | Status | Protocol |
| ATM0                 | unassigned   | YES   | manual | up     | up       |
| ATM0.1               | unassigned   | YES   | unset  | up     | up       |
| Ethernet0            | 10.10.10.1   | YES   | manual | up     | up       |

Se lo stato di ATM0 e ATM0.1 è attivo e il protocollo è attivo, iniziare la risoluzione dei problemi sul layer 2.

Se le interfacce ATM non sono attive o se continuano a spostarsi verso l'alto o verso il basso (non sono attive o attive), iniziare la risoluzione dei problemi al layer 1.

## **Prerequisiti**

## Requisiti

Nessun requisito specifico previsto per questo documento.

### Componenti usati

Il documento può essere consultato per tutte le versioni software o hardware.

### **Convenzioni**

Per ulteriori informazioni sulle convenzioni usate, consultare il documento <u>Cisco sulle convenzioni</u> nei suggerimenti tecnici.

## Problemi del Layer 1

# Sul pannello anteriore del router Cisco DSL, la spia di rilevamento della portante (CD) è accesa o spenta?

Se la spia CD è accesa, andare alla sezione Problemi del Layer 2 in questo documento.

Se la spia CD è spenta, continuare alla domanda successiva.

#### L'ISP utilizza un DSLAM che supporta il chipset Alcatel?

Verificare queste informazioni con l'ISP.

# La porta DSL sul retro del router Cisco DSL è collegata al connettore jack a parete DSL?

Se la porta DSL non è collegata alla presa a parete DSL, collegarla alla parete con un cavo RJ-11 a 4 o 6 pin. ossia un comune cavo telefonico.

## L'interfaccia ATM è nello stato disattivato a livello amministrativo?

Per determinare se l'interfaccia ATM0 è disattivata a livello amministrativo, usare questo comando in modalità di **abilitazione** sul router:

Router#show interface atm 0 ATMO is administratively down, line protocol is down <... snipped ...> Se lo stato dell'interfaccia ATMO è disattivato a livello amministrativo, usare il comando no shutdown nell'interfaccia ATMO.

Router#configure terminal Enter configuration commands, one per line. End with CNTL/Z. Router(config)#interface atm 0 Router(config-if)#no shut Router(config-if)#end Router#write memory

### Il pin-out del cavo è corretto?

Se lo stato dell'interfaccia ATMO è inattivo e inattivo, il router non rileva un vettore sulla linea ADSL. Ciò indica in genere uno dei due problemi seguenti:

- I pin attivi sulla presa a parete DSL non sono corretti.
- L'ISP non ha attivato un servizio DSL su questa presa a muro.

#### Pinout porta xDSL router Cisco DSL

Il connettore RJ-11 fornisce una connessione xDSL a supporti esterni tramite un jack modulare standard RJ-11 a 6 pin.

| Pin | Descrizione       |  |
|-----|-------------------|--|
| 3   | Suggerimento_XDSL |  |
| 4   | XDSL_Ring         |  |

Nota: Cisco 1417 utilizza i pin 2 e 5 su un jack modulare RJ-11 a 6 pin standard.

Per determinare se l'interfaccia ATM0 è inattiva e inattiva, usare il comando **show interface atm 0** dalla modalità di **abilitazione** del router:

Router#show interface atm 0 ATMO is down, line protocol is down <... snipped ...>

Se l'interfaccia ATM è inattiva e inattiva (non amministrativamente inattiva), controllare il pin out

della presa a parete DSL. Il router DSL utilizza un cavo standard RJ-11 (4 pin o 6 pin) per fornire la connessione ADSL al jack a parete. La coppia di pin centrale del cavo RJ-11 viene utilizzata per trasportare il segnale ADSL (pin 3 e 4 su un cavo a 6 pin, pin 2 e 3 su un cavo a 4 pin). Ciò non è valido per lo switch Cisco 1417 che utilizza i pin 2 e 5.

Se si è certi di avere i pin corretti sul connettore a parete e l'interfaccia ATM0 è ancora abbassata, sostituire il cavo RJ-11 tra la porta DSL e il connettore a parete. Se l'interfaccia rimane inattiva dopo la sostituzione del cavo RJ-11, contattare l'ISP e verificare che il servizio ADSL sia stato attivato sulla presa a muro utilizzata.

Se non si è certi dei pin attivi sulla presa a muro, rivolgersi all'ISP.

# <u>Se si utilizza un Cisco 827 come DSL Customer Premises Equipment (CPE), si dispone dell'alimentatore corretto per il Cisco 827?</u>

Se si è verificato che il cavo DSL sia valido e che si disponga dei pin corretti, il passaggio successivo consiste nel verificare di disporre dell'alimentatore corretto per lo switch 827.

Nota: lo switch 827 non usa lo stesso alimentatore degli altri router Cisco serie 800.

Per determinare se si dispone dell'alimentatore corretto, sul retro dell'adattatore di alimentazione cercare **Uscita +12V 0.1A, -12V 0.1A, +5V 3A, -24V 0.12A e -71V 0.12A**. Se l'alimentatore non riceve alimentazione da +12V e -12V, è per un router Cisco serie 800 diverso e non funziona sul router 827. Se si usa l'alimentatore sbagliato, il Cisco 827 si accende ma non è in grado di addestrarsi (collegarsi) al DSLAM ISP.

## La modalità operativa DSL è corretta?

Se tutto ciò che è stato fatto fino a questo punto nella procedura di risoluzione dei problemi del layer 1 è corretto, il passaggio successivo consiste nel verificare che sia disponibile la modalità operativa DSL corretta. Cisco consiglia di utilizzare la **modalità operativa dsl auto** se non si è certi della tecnologia DMT utilizzata dall'ISP. Di seguito sono riportati i comandi per configurare il rilevamento automatico della modalità operativa:

Router#configure terminal Enter configuration commands, one per line. End with CNTL/Z. Router(config)#interface atm 0 Router(config-if)#dsl operating-mode auto Router(config-if)#end Router#write memory

## Il test o il provisioning del circuito è stato eseguito correttamente?

Ottenere queste informazioni dall'ISP o dalla compagnia telefonica.

## Problemi del Layer 2

## Si dispone dei valori VPI/VCI (Permanent Virtual Circuit) corretti?

Completare questa procedura per determinare se i valori VPI/VCI (Virtual Path Identifier/Virtual

Circuit Identifier) configurati sul router sono corretti.

1. Verificare la versione del software Cisco IOS® in uso. **Importante:** Questa procedura non è valida con il software Cisco IOS versione 12.1(1)XB.

```
Router#show version
  !--- Used to determine your Cisco IOS version. Cisco Internetwork Operating System Software
  IOS (tm) C820 Software (C820-OSY656I-M), Version 12.1(3)XG3,
  EARLY DEPLOYMENT RELEASE SOFTWARE (fc1)
  !--- The two lines immediately preceding appear on one line on the router.
  TAC:Home:SW:IOS:Specials for info Copyright (c) 1986-2000 by cisco Systems, Inc. Compiled
  Wed 20-Dec-00 16:44 by detang Image text-base: 0x80013170, data-base: 0x80725044 <...
  snipped ...>
2. Configurare il router per la registrazione del debug.
  Router#configure terminal
  Enter configuration commands, one per line. End with CNTL/Z.
  Router(config)#logging console
  Router(config)#logging buffer
  Router(config)#service timestamp debug datetime msec
  Router(config)#service timestamp log datetime msec
  Router(config)#end
  Router#write memory
  Building configuration...
  [OK]
  Router#terminal monitor
Abilitare il debug sul router.
  Router#debug atm events
  ATM events debugging is on
  Router#
  2d18h:
  2d18h: RX interrupt: conid = 0, rxBd = 0x80C7EF74 length=52
  2d18h: Data Cell received on vpi = 8 vci = 35
  !--- Your VPI/VCI. 2d18h: 2d18h: RX interrupt: conid = 0, rxBd = 0x80C7EEC0 length=52
  2d18h: Data Cell received on vpi = 8 vci = 35 2d18h: 2d18h: RX interrupt: conid = 0, rxBd =
  0x80C7EECC length=52 2d18h: Data Cell received on vpi = 8 vci = 35 2d18h: 2d18h: RX
  interrupt: conid = 0, rxBd = 0x80C7EED8 length=52 2d18h: Data Cell received on vpi = 8 vci
  = 35
```

- 4. Verificare che gli eventi ATM di debug siano in esecuzione sul router DSL Cisco, quindi accedere a una connessione Internet funzionante e iniziare a eseguire il ping dell'indirizzo IP assegnato in modo statico dal provider di servizi Internet.Non importa se l'indirizzo IP è stato configurato sul router DSL Cisco. È importante che l'interfaccia ATM sia attiva/attiva e che venga eseguito il ping dell'indirizzo IP fornito dall'ISP. Se dopo il ping non viene visualizzato l'output previsto, contattare l'ISP per assistenza.
- 5. Disabilitare il debug sul router.<<attendere 60 secondi >> Router#undebug all !--- Turn off the debug events. All possible debugging has been turned off. Verificare i valori VPI/VCL quindi apportare le modifiche necessarie alla conf

Verificare i valori VPI/VCI, quindi apportare le modifiche necessarie alla configurazione.Se durante i 60 secondi di debug non viene visualizzato alcun output, contattare l'ISP.

### Si ricevono dati dall'ISP?

Se si dispone dei valori PVC corretti, il passaggio successivo consiste nel verificare che si stia tentando di negoziare il protocollo PPP con l'ISP. A tal fine, usare il comando **show interface atm0** e controllare i pacchetti di input e output.

Hardware is DSLSAR (with Alcatel ADSL Module) MTU 4470 bytes, sub MTU 4470, BW 128 Kbit, DLY 16000 usec, reliability 255/255, txload 1/255, rxload 1/255 Encapsulation ATM, loopback not set Encapsulation(s): AAL5, PVC mode 24 maximum active VCs, 256 VCS per VP, 1 current VCCs VC idle disconnect time: 300 seconds Last input 00:00:00, output 00:00:00, output hang never Last clearing of "show interface" counters never Queueing strategy: fifo Output queue 0/40, 0 drops; input queue 0/75, 0 drops 5 minute input rate 5 bits/sec, 0 packets/sec 5 minute output rate 7 bits/sec, 0 packets/sec 100 packets input, 5600 bytes, 0 no buffer Received 0 broadcasts, 0 runts, 0 giants, 0 throttles 0 input errors, 0 CRC, 0 frame, 0 overrun, 0 ignored, 0 abort 250 packets output, 1400 bytes, 0 underruns 0 output errors, 0 collisions, 2 interface resets 0 output buffer failures, 0 output buffers swapped out

Se i contatori dei pacchetti sono in aumento, è consigliabile ricevere i pacchetti di negoziazione PPP dall'ISP. In caso contrario, contattare l'ISP.

Se i contatori associati all'output aumentano, è consigliabile inviare pacchetti di negoziazione PPP. In caso contrario, controllare la configurazione sul router. Se il protocollo PPP è configurato correttamente, i pacchetti di negoziazione PPP vengono inviati continuamente all'interfaccia ATM0.

Se i pacchetti aumentano in entrambe le direzioni, continuare con la procedura di risoluzione dei problemi descritta in questo documento.

#### Il PPP sta negoziando correttamente?

Se il layer 1 è attivo e si dispone del VPI/VCI corretto, il passaggio successivo è verificare che il protocollo PPP venga attivato correttamente. A tale scopo, eseguire una serie di comandi di **debug** sul Cisco DSL Router e interpretare l'output. Il debug principale utilizzato è la **negoziazione PPP di debug**. Questo output del comando è un esempio di negoziazione PPP riuscita:

```
Router#debug ppp negotiation
PPP protocol negotiation debugging is on
Router#
2w3d: Vil PPP: No remote authentication for call-out
2w3d: Vil PPP: Phase is ESTABLISHING
2w3d: Vi1 LCP: O CONFREQ [Open] id 146 len 10
2w3d: Vi1 LCP: MagicNumber 0x8CCF0E1E (0x05068CCF0E1E)
2w3d: Vi1 LCP: O CONFACK [Open] id 102 Len 15
2w3d: Vil LCP: AuthProto CHAP (0x0305C22305)
2w3d: Vil LCP: MagicNumber 0xD945AD0A (0x0506D945AD0A)
2w3d: Di1 IPCP: Remove route to 20.20.2.1
2w3d: Vil LCP: I CONFACK [ACKsent] id 146 Len 10
2w3d: Vi1 LCP: MagicNumber 0x8CCF0E1E (0x05068CCF0E1E)
2w3d: Vil LCP: State is Open
2w3d: Vil PPP: Phase is AUTHENTICATING, by the peer
2w3d: Vil CHAP: I CHALLENGE id 79 Len 33 from "6400-2-NRP-2"
2w3d: Vil CHAP: O RESPONSE id 79 Len 28 from "John"
2w3d: Vil CHAP: I SUCCESS id 79 Len 4
2w3d: Vil PPP: Phase is UP
```

```
2w3d: Vi1 IPCP: O CONFREQ [Closed] id 7 Len 10
2w3d: Vil IPCP: Address 0.0.0.0 (0x03060000000)
2w3d: Vi1 IPCP: I CONFREQ [REQsent] id 4 Len 10
2w3d: Vil IPCP: Address 20.20.2.1 (0x030614140201)
2w3d: Vil IPCP: O CONFACK [REQsent] id 4 Len 10
2w3d: Vil IPCP: Address 20.20.2.1 (0x030614140201)
2w3d: Vil IPCP: I CONFNAK [ACKsent] id 7 Len 10
2w3d: Vi1 IPCP: Address 40.1.1.2 (0x030628010102)
2w3d: Vi1 IPCP: O CONFREQ [ACKsent] id 8 Len 10
2w3d: Vil IPCP: Address 40.1.1.2 (0x030628010102)
2w3d: Vil IPCP: I CONFACK [ACKsent] id 8 Len 10
2w3d: Vil IPCP: Address 40.1.1.2 (0x030628010102)
2w3d: Vil IPCP: State is Open
2w3d: Di1 IPCP: Install negotiated IP interface address 40.1.1.2
2w3d: Dil IPCP: Install route to 20.20.2.1
Router#
```

Una negoziazione PPP può non andare a buon fine per quattro motivi principali:

- Nessuna risposta dal dispositivo remoto (ISP)
- Mancata apertura del protocollo LCP (Link Control Protocol)
- Errore di autenticazione
- Errore del protocollo IPCP (IP Control Protocol)

#### Nessuna risposta dall'ISP

La mancata risposta dell'ISP non deve essere un problema, in quanto è stato già verificato che i pacchetti aumentano sull'interfaccia ATM0 in direzione in ingresso. Tuttavia, se si rilevano incrementi dei pacchetti su ATM0 nella direzione in entrata e quando si esegue una **negoziazione PPP di debug** si riceve questo messaggio, contattare l'ISP per verificare che i pacchetti siano inviati al router DSL Cisco.

```
Router#debug ppp negotiation
*Mar 1 04:04:50.718: Vil PPP: Treating connection as a callout
*Mar 1 04:04:50.718: Vil PPP: Phase is ESTABLISHING, Active Open [0 sess, 0 load]
*Mar 1 04:04:50.718: Vil PPP: No remote authentication for call-out
*Mar 1 04:04:50.722: Vil LCP: O CONFREQ [Closed] id 1 Len 10
!--- "O" specifies an outbound packet *Mar 1 04:04:50.722: Vil LCP: MagicNumber 0x317722F4
(0x0506317722F4) *Mar 1 04:04:52.722: Vi1 LCP: TIMEout: State REQsent *Mar 1 04:04:52.722: Vi1
LCP: O CONFREQ [REQsent] id 2 Len 10
!--- "O" specifies an outbound packet *Mar 1 04:04:52.722: Vil LCP: MagicNumber 0x317722F4
(0x0506317722F4) *Mar 1 04:04:54.722: Vi1 LCP: TIMEout: State REQsent *Mar 1 04:04:54.722: Vi1
LCP: O CONFREQ [REQsent] id 3 Len 10
*Mar 1 04:04:54.722: Vil LCP: MagicNumber 0x317722F4 (0x0506317722F4)
*Mar 1 04:04:56.722: Vil LCP: TIMEout: State REQsent
*Mar 1 04:04:56.722: Vil LCP: O CONFREQ [REQsent] id 4 Len 10
*Mar 1 04:04:56.722: Vil LCP: MagicNumber 0x317722F4 (0x0506317722F4)
*Mar 1 04:04:58.722: Vil LCP: TIMEout: State REQsent
*Mar 1 04:04:58.722: Vil LCP: O CONFREQ [REQsent] id 5 Len 10
*Mar 1 04:04:58.722: Vil LCP: MagicNumber 0x317722F4 (0x0506317722F4)
*Mar 1 04:05:00.722: Vi1 LCP: TIMEout: State REQsent
*Mar 1 04:05:00.722: Vil LCP: O CONFREQ [REQsent] id 6 Len 10
*Mar 1 04:05:00.722: Vil LCP: MagicNumber 0x317722F4 (0x0506317722F4)
*Mar 1 04:05:02.722: Vi1 LCP: TIMEout: State REQsent
*Mar 1 04:05:02.722: Vil LCP: O CONFREQ [REQsent] id 7 Len 10
!--- "O" specifies an outbound packet *Mar 1 04:05:02.722: Vil LCP: MagicNumber 0x317722F4
(0x0506317722F4) Router#undebug all
```

In questo output sono presenti solo pacchetti O, ossia pacchetti in uscita. Per la corretta negoziazione del protocollo PPP, deve essere presente un pacchetto I in entrata proveniente

dall'ISP per ciascun pacchetto **O** inviato. Se i pacchetti in entrata aumentano ma non vengono visualizzati, contattare l'ISP per verificare i pacchetti inviati al router DSL Cisco.

#### Mancata attivazione del protocollo LCP

La mancata apertura di LCP è in genere causata da una mancata corrispondenza nelle opzioni PPP. Questa mancata corrispondenza si verifica quando il Cisco DSL Router ha un parametro PPP configurato non supportato dall'ISP o quando l'ISP ha un parametro configurato che non è supportato dal Cisco DSL Router. Questo output mostra un esempio di mancata corrispondenza dell'opzione PPP:

```
Router#debug ppp negotiation
*Mar 1 04:52:43.254: Vil PPP: Treating connection as a callout
*Mar 1 04:52:43.258: Vil PPP: Phase is ESTABLISHING, Active Open [0 sess, 1 load]
*Mar 1 04:52:43.258: Vil PPP: No remote authentication for call-out
*Mar 1 04:52:43.258: Vil LCP: O CONFREQ [Closed] id 3 len 10
*Mar 1 04:52:43.262: Vi1 LCP: MagicNumber 0x31A2F808 (0x050631A2F808)
*Mar 1 04:52:43.310: Vil LCP: I CONFREQ [REQsent] id 180 Len 14
*Mar 1 04:52:43.310: Vi1 LCP: AuthProto PAP (0x0304C023)
*Mar 1 04:52:43.310: Vil LCP: MagicNumber 0x39D50E9B (0x050639D50E9B)
*Mar 1 04:52:43.314: Vil LCP: O CONFNAK [REQsent] id 180 Len 9
!--- PPP option reject *Mar 1 04:52:43.314: Vi1 LCP: AuthProto CHAP (0x0305C22305) !--- PPP
option that is rejected *Mar 1 04:52:43.314: Vi1 LCP: I CONFACK [REQsent] id 3 Len 10 *Mar 1
04:52:43.318: Vil LCP: MagicNumber 0x31A2F808 (0x050631A2F808) *Mar 1 04:52:43.366: Vil LCP: I
CONFREQ [ACKrcvd] id 181 Len 14 *Mar 1 04:52:43.366: Vil LCP: AuthProto PAP (0x0304C023) *Mar 1
04:52:43.366: Vil LCP: MagicNumber 0x39D50E9B (0x050639D50E9B) *Mar 1 04:52:43.370: Vil LCP: 0
CONFNAK [ACKrcvd] id 181 Len 9
!--- PPP option reject *Mar 1 04:52:43.370: Vi1 LCP: AuthProto CHAP (0x0305C22305) !--- PPP
option that is rejected *Mar 1 04:52:43.418: Vil LCP: I CONFREQ [ACKrcvd] id 182 Len 14 *Mar 1
04:52:43.418: Vil LCP: AuthProto PAP (0x0304C023) *Mar 1 04:52:43.418: Vil LCP: MagicNumber
0x39D50E9B (0x050639D50E9B) Router#undebug all
```

Il messaggio CONFNAK (Configure-Negative-Acknowledge) indica una mancata corrispondenza del protocollo PPP e può fare riferimento a un pacchetto I o a un pacchetto O. CONFNAK segnala che un lato della connessione PPP chiede un'opzione PPP che l'altro lato non è in grado di eseguire o non è stato configurato per eseguire. Se il router DSL Cisco invia il comando CONNAK (indicato da "O CONNAK"), non sarà possibile eseguire o configurare il router DSL Cisco per l'opzione inviata dall'ISP. Se la chiave CONFNAK viene inviata dall'ISP (indicato da "I CONFNAK"), è stata configurata un'opzione sul router DSL Cisco che l'ISP non è disposto a eseguire.

La riga che segue il messaggio CONFNAK descrive l'opzione rifiutata. In questo output di esempio, l'opzione è CHAP (Challenge Handshake Authentication Protocol), ma potrebbe essere un'opzione qualsiasi. L'unico punto del router DSL Cisco in cui è possibile configurare le opzioni PPP è l'interfaccia dialer 1. Per visualizzare la configurazione dell'interfaccia dialer 1, eseguire il comando **show run interface dialer 1**.

Se l'ISP invia il messaggio I CONFNAK, individuare l'opzione rifiutata nella riga successiva e cercare i comandi corrispondenti nell'interfaccia dialer 1, quindi rimuoverli. Se il router DSL Cisco invia il comando O CONNAK, aggiungere un comando all'interfaccia di connessione 1 per negoziare correttamente il protocollo PPP con l'ISP. Nel caso in cui il router invii pacchetti, potrebbe essere necessario chiamare il supporto Cisco per determinare i comandi da abilitare sul router DSL Cisco.

#### Errore di autenticazione

L'errore di autenticazione si verifica quando l'ISP non è in grado di autenticare il nome utente o la password PPP. L'errore può verificarsi in due scenari. Il primo scenario è una mancata corrispondenza del tipo di autenticazione, che si verifica quando il router non è configurato correttamente. Tutte le configurazioni di autenticazione elencate in questo documento rappresentano i tipi di autenticazione Password Authentication Protocol (PAP) e CHAP. Per assicurare una configurazione flessibile, è necessario configurare sia il protocollo CHAP sia il protocollo PAP. Se non sono stati configurati entrambi, è possibile che venga visualizzato l'output di un comando **debug ppp**, come nell'esempio seguente:

#### Router#debug ppp negotiation

00:34:29: Vi1 LCP:O CONFREQ [REQsent] id 53 Len 15 00:34:29: Vi1 LCP: AuthProto CHAP (0x0305C22305) !--- Sends CHAP requests 00:34:29: Vi1 LCP: MagicNumber 0x01B63483 (0x050601B63483) 00:34:29: Vi1 LCP: I CONFREQ [REQsent] id 252 Len 14 00:34:29: Vi1 LCP: AuthProto PAP (0x0304C023) !--- Receives PAP requests from the service provider 00:34:29: Vi1 LCP: MagicNumber 0xBC5233F9 (0x0506BC5233F9) 00:34:29: Vi1 LCP: O CONFREJ [REQsent] id 252 Len 8 Router#undebug all

#### 0

#### Router#debug ppp negotiation

00:45:44: Vil LCP: I CONFREQ [Listen] id 141 Len 15 00:45:44: Vil LCP: AuthProto CHAP (0x0305C22305) /--- Receives CHAP requests from the service provider 00:45:44: Vil LCP: MagicNumber 0xBC5C7DDC (0x0506BC5C7DDC) 00:45:44: Vil LCP: O CONFREQ [Listen] id 255 Len 14 00:45:44: Vil LCP: AuthProto PAP (0x0304C023) /--- Sends out PAP requests Router#undebug all /--- Turns off ppp debug.

Per risolvere entrambi i problemi di mancata corrispondenza dell'autenticazione, fare riferimento alla configurazione dell'opzione di implementazione PPPoA appropriata e riconfigurare l'autenticazione PPP.

Il secondo scenario del problema di autenticazione che si può verificare è un nome utente o una password PAP errati. Per determinare se la causa è questo, usare il comando **debug ppp negotiation**. Supponendo che il router sia configurato sia per la protezione CHAP che per PAP, come mostrato nella configurazione descritta in precedenza in questa guida, è possibile che l'ISP non stia utilizzando l'autenticazione PAP.

Per determinare l'autenticazione utilizzata dall'ISP, controllare le opzioni nel pacchetto I CONFREQ inviato dall'ISP. Se questo pacchetto è seguito da un'opzione chiamata AuthProto PAP, si sta utilizzando PAP. Se CONFREQ.I è seguito da un'opzione denominata AuthProto CHAP, si sta utilizzando la protezione CHAP e si consiglia di procedere alla sezione <u>Come sapere</u> se il nome utente e la password CHAP sono corretti?

# <u>Come posso sapere se il nome utente e la password del protocollo PAP sono</u> corretti?

Dopo aver confermato che l'ISP utilizza il protocollo PAP, eseguire il comando **debug ppp negotiation** per verificare che il nome utente e la password del protocollo PAP siano corretti.

```
*Mar 2 00:50:15.745: Vil PPP: Phase is ESTABLISHING, Active Open [0 sess, 1 load]
*Mar 2 00:50:15.745: Vil PPP: No remote authentication for call-out
*Mar 2 00:50:15.745: Vil LCP: O CONFREQ [Closed] id 177 Len 10
*Mar 2 00:50:15.745: Vil LCP: MagicNumber 0x35EB5D4F (0x050635EB5D4F)
*Mar 2 00:50:15.789: Vil LCP: I CONFACK [REQsent] id 177 Len 10
*Mar 2 00:50:15.793: Vil LCP: MagicNumber 0x35EB5D4F (0x050635EB5D4F)
*Mar 2 00:50:17.241: Vi1 LCP: I CONFREQ [ACKrcvd] id 203 Len 14
*Mar 2 00:50:17.241: Vi1 LCP: AuthProto PAP (0x0304C023)
*Mar 2 00:50:17.241: Vil LCP: MagicNumber 0x3E1D1E5E (0x05063E1D1E5E)
*Mar 2 00:50:17.245: Vil LCP: O CONFACK [ACKrcvd] id 203 Len 14
*Mar 2 00:50:17.245: Vil LCP: AuthProto PAP (0x0304C023)
*Mar 2 00:50:17.245: Vil LCP: MagicNumber 0x3E1D1E5E (0x05063E1D1E5E)
*Mar 2 00:50:17.249: Vil LCP: State is Open
*Mar 2 00:50:17.249: Vil PPP: Phase is AUTHENTICATING, by the peer [0 sess, 1 load]
*Mar 2 00:50:17.249: Vil PAP: O AUTH-REQ id 9 Len 14 from "cisco"
 !--- "cisco" is the PAP username configured on this DSL Router. *Mar 2 00:50:17.297: Vil PAP: I
AUTH-NAK id 9 Len 27 msg is "Authentication failure"
*Mar 2 00:50:17.301: Vil LCP: I TERMREQ [Open] id 204 Len 4
*Mar 2 00:50:17.301: Vi1 LCP: O TERMACK [Open] id 204 Len 4
*Mar 2 00:50:17.305: Vil PPP: Phase is TERMINATING [0 sess, 1 load]u
*Mar 2 00:50:19.305: Vil LCP: TIMEout: State TERMsent
*Mar 2 00:50:19.305: Vil LCP: State is Closed
*Mar 2 00:50:19.305: Vil PPP: Phase is DOWN [0 sess, 1 load]
```

Se si verifica un problema di autenticazione PAP, lo stato LCP dovrebbe essere **Aperto**. Subito dopo la modifica dello stato LCP, il protocollo PPP dovrebbe entrare in una fase di **autenticazione**. Se una delle due righe successive contiene **I AUTH-NAK**, il nome utente PAP o la password PAP non sono corretti. A questo punto, è necessario riconfigurare il nome utente e la password PAP utilizzando questa sequenza di comandi. Il nome utente e la password PAP fanno distinzione tra maiuscole e minuscole.

Router#configure terminal Enter configuration commands, one per line. End with CNTL/Z. Router(config)#interface dialer 1 Router(config-if)#ppp pap sent-username

Router(config-if)#end Router#write memory

### <u>Come posso sapere se il nome utente e la password del protocollo CHAP sono</u> <u>corretti?</u>

Dopo aver confermato che l'ISP utilizza la protezione CHAP, eseguire il comando **debug ppp negotiation** per verificare che il nome utente e la password CHAP siano corretti.

#### Router#debug ppp negotiation

```
*Mar 3 02:51:47.287: Vil PPP: Treating connection as a callout
*Mar 3 02:51:47.287: Vil PPP: Phase is ESTABLISHING, Active Open [0 sess, 1 load]
*Mar 3 02:51:47.291: Vil PPP: No remote authentication for call-out
*Mar 3 02:51:47.291: Vil LCP: O CONFREQ [Closed] id 188 Len 10
*Mar 3 02:51:47.291: Vil LCP: MagicNumber 0x3B821FF1 (0x05063B821FF1)
*Mar 3 02:51:47.339: Vil LCP: I CONFREQ [REQsent] id 204 Len 15
*Mar 3 02:51:47.343: Vil LCP: AuthProto CHAP (0x0305C22305)
*Mar 3 02:51:47.343: Vil LCP: MagicNumber 0x43B3F393 (0x050643B3F393)
```

```
*Mar 3 02:51:47.343: Vil LCP: O CONFACK [REQsent] id 204 Len 15
*Mar 3 02:51:47.347: Vil LCP: AuthProto CHAP (0x0305C22305)
*Mar 3 02:51:47.347: Vil LCP: MagicNumber 0x43B3F393 (0x050643B3F393)
*Mar 3 02:51:47.347: Vi1 LCP: I CONFACK [ACKsent] id 188 Len 10
*Mar 3 02:51:47.351: Vil LCP: MagicNumber 0x3B821FF1 (0x05063B821FF1)
*Mar 3 02:51:47.351: Vil LCP: State is Open
*Mar 3 02:51:47.351: Vil PPP: Phase is AUTHENTICATING, by the peer [0 sess, 1 load]
*Mar 3 02:51:47.395: Vil CHAP: I CHALLENGE id 1 Len 32 from "6400-2-NRP3"
*Mar 3 02:51:47.395: Vil CHAP: Using alternate hostname cisco
*Mar 3 02:51:47.399: Vil CHAP: Username 6400-2-NRP3 not found
*Mar 3 02:51:47.399: Vil CHAP: Using default password
*Mar 3 02:51:47.399: Vil CHAP: O RESPONSE id 1 Len 26 from "cisco"
!--- "cisco" is the CHAP username configured on this DSL Router. *Mar 3 02:51:47.447: Vil CHAP:
I FAILURE id 1 Len 26 MSG is "Authentication failure"
*Mar 3 02:51:47.447: Vi1 LCP: I TERMREQ [Open] id 205 Len 4
*Mar 3 02:51:47.451: Vi1 LCP: O TERMACK [Open] id 205 Len 4
*Mar 3 02:51:47.451: Vil PPP: Phase is TERMINATING [0 sess, 0 load]
*Mar 3 02:51:49.451: Vil LCP: TIMEout: State TERMsent
*Mar 3 02:51:49.451: Vil LCP: State is Closed
*Mar 3 02:51:49.451: Vil PPP: Phase is DOWN [0 sess, 0 load]
Router#undebug all
```

Se si verifica un problema di autenticazione CHAP, lo stato LCP dovrebbe essere **Aperto**. Subito dopo la modifica dello stato LCP, il protocollo PPP dovrebbe entrare in una fase di **autenticazione**. Da questo punto viene visualizzata una serie di linee **CHAP**. Se l'ultima riga indica **ERRORE**, il nome utente e la password CHAP sono errati. Utilizzare questa sequenza di comandi per correggere il nome utente e la password CHAP. Il nome utente e la password fanno distinzione tra maiuscole e minuscole.

Router#configure terminal Enter configuration commands, one per line. End with CNTL/Z. Router(config)#interface dialer 1 Router(config-if)#ppp chap hostname

Router(config-if) #ppp chap password

Router(config-if)#**end** Router#**write memory** 

#### Come posso sapere quando l'autenticazione PPP è stata eseguita correttamente?

Nell'esempio viene mostrata una negoziazione CHAP riuscita.

```
Router#debug ppp negotiation
<... snipped ...>
*Mar 3 03:30:09.335: Vil LCP: State is Open
*Mar 3 03:30:09.335: Vil PPP: Phase is AUTHENTICATING, by the peer [0 sess, 1 load]
*Mar 3 03:30:09.379: Vil CHAP: I CHALLENGE id 41 len 32 from "6400-2-NRP3"
*Mar 3 03:30:09.379: Vil CHAP: Using alternate hostname cisco
*Mar 3 03:30:09.379: Vil CHAP: Username 6400-2-NRP3 not found
```

```
*Mar 3 03:30:09.383: Vil CHAP: Using default password
*Mar 3 03:30:09.383: Vil CHAP: O RESPONSE id 41 Len 26 from "cisco"
*Mar 3 03:30:09.431: Vil CHAP: I SUCCESS id 41 Len 4
!--- CHAP negotiation was a success. *Mar 3 03:30:09.431: Vil PPP: Phase is UP [0 sess, 1 load]
<... snipped ...>
Router#undebug all
```

Nell'esempio viene mostrata una negoziazione PAP riuscita.

# Router#**debug ppp negotiation**<... snipped ...>

\*Mar 3 03:33:19.491: Vil LCP: State is Open
\*Mar 3 03:33:19.491: Vil PPP: Phase is AUTHENTICATING, by the peer [0 sess, 0 load]
\*Mar 3 03:33:19.495: Vil PAP: 0 AUTH-REQ id 255 Len 16 from "cisco"
\*Mar 3 03:33:19.539: Vil PAP: I AUTH-ACK id 255 Len 5
\*Mar 3 03:33:19.539: Vil PPP: Phase is UP [0 sess, 0 load]
!--- PAP negotiation was a success. <... snipped ...> Router#undebug all

## Informazioni correlate

- Opzioni di implementazione PPPoA
- Guida alla configurazione e alla risoluzione dei problemi del router Cisco DSL
- Supporto ADSL
- Documentazione e supporto tecnico Cisco Systems